# Anleitung: Wahl für die Qualifikationsphase 1

# Wähle 2 Leistungskurse und 8 Grundkurse in Q 1 und Q 2.

## Beachte: durchschnittliche Wochenstundenzahl in der Q'phase: mind. 34

Es darf maximal ein Projektkurs belegt werden.

Im gesellschaftswissenschaftlichen Bereich muss mindestens Geschichte oder Sozialwissenschaften schriftlich gewählt werden.

Solltest Du in der Q 1 einen weiteren Kurs wählen wollen, so wird dies im Beratungsgespräch als Sonderwunsch notiert. Ob die zusätzliche Belegung ausnahmsweise möglich ist, erfährst Du rechtzeitig vor den Sommerferien.

### Zusätzliche Kurse können nicht durch Anklicken in LuPO gewählt werden.

Aus blockungstechnischen Gründen können in der Q 2 nur zwei Fächer der Fächergruppe {Projektkurs, Literatur / vokalpraktischer Kurs, Zusatzkurs Geschichte / Zusatzkurs Sozialwissenschaften} belegt werden.

Die **gleichzeitige Wahl** von **Literatur** bzw. **vokalpraktischem Kurs** und **Kunst** oder **Musik** in der Q 2 kann zum jetzigen Zeitpunkt nur als Sonderwunsch aufgenommen werden.

### Andere Zusatzwünsche für die Q 2 sind zum jetzigen Zeitpunkt nicht möglich.

- 1. Du hast von Deinen Jahrgangsleitern Deinen LuPO-Wahlbogen mit Deiner Belegung in der Einführungsphase erhalten.
- Lade Dir aus dem Bereich Oberstufe unserer Schulhomepage <u>http://www.tannenbusch-gymnasium.de</u> die neueste Version des Laufbahn- und Planungstools Oberstufe (LuPO) sowie die Datei Abitur\_2019\_Qphase\_weiblich oder Abitur\_2019\_Qphase\_männlich herunter. Klicke dazu die Links mit der rechten Maustaste an und wähle "Ziel speichern unter...".
- 3. Starte das Progamm LuPO und öffne die Datei Abitur\_2019\_Qphase\_weiblich oder Abitur\_2019\_Qphase\_männlich.
- 4. Gib die Informationen zu den Fremdsprachen sowie Deine Belegung in der Einführungsphase genau so ein wie auf Deinem LuPO-Wahlbogen ausgedruckt.
- 5. Überprüfe, dass im oberen mittleren Teil des Bildschirmes unter **Prüfung durchführen für** das Wort **Gesamtlaufbahn** erscheint.
- 6. Klicke im unteren Teil des Bildschirms auf Hochschreiben: von EF.2 bis Q 2.2.
- 7. Lege durch Klicken in der Spalte Q 1.1 Deine beiden Leistungskurse (**LK**) fest. In der rechten Spalte **Abiturfach** erscheint 1 und 2.
- 8. Lege durch Klicken in der Spalte Abiturfach Dein drittes und viertes Abiturfach fest. Es erscheint 3 und 4.
- 9. Verändere nun die übrigen Fächer nach Wunsch, so dass in Q 1 und Q 2 jeweils 10 Kurse belegt sind. Beachte dabei die Besonderheiten bei Wahl eines Projektkurses. Unterscheide dabei zwischen s für schriftlich und m für mündlich.
- 10. Belegungen für einzelne Halbjahre kannst Du durch Klicken im jeweiligen Halbjahr entfernen.
- 11. Falls auf Deinem Bildschirm **gelb markierte Felder** erscheinen, musst Du alle diese Kurse belegen.
- 12. Kontrolliere, dass Du die Bedingungen an die durchschnittliche Wochenstundenzahl (mind. 34) und die Gesamtwochenstundenzahl (mind. 102) eingehalten hast.
- 13. Kontrolliere abschließend, ob die rechte Seite des Bildschirmes **frei von Fehlermeldungen** ist. Falls nicht, korrigiere diese.
- 14. Durch Klicken auf das **Druckersymbol** im oberen Teil des Bildschirms kannst Du Deinen Wahlbogen zunächst anschauen und anschließend ausdrucken.
- 15. Notiere Deinen Namen oben auf dem Wahlbogen.

Bringe Deinen ausgedruckten Wahlbogen unbedingt zu den Einzelberatungsterminen mit.